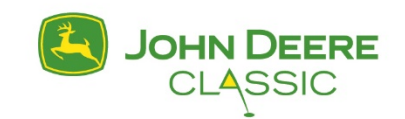

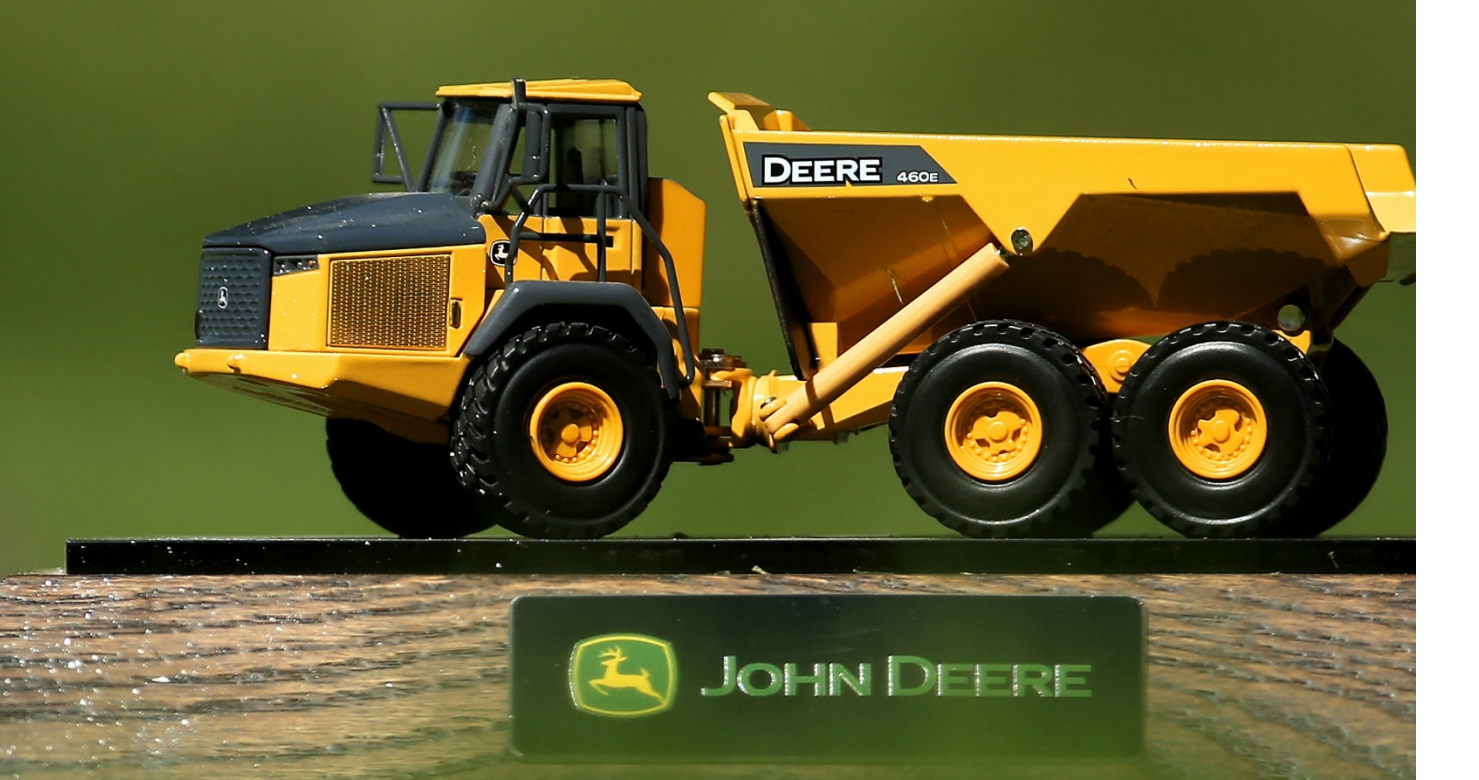

# TICKETMASTER ACCOUNT MANAGER GUIDE

## LET'S GET STARTED! ACCESSING YOUR TICKETS

Visit: https://am.ticketmaster.com/pgajohndeereclassic

#### DESKTOP

| DESKTOP                                                                                                    |                                                                                                    |             | MOBILE                                                                                                    |                                                                     |
|----------------------------------------------------------------------------------------------------|----------------------------------------------------------------------------------------------------|-------------|----------------------------------------------------------------------------------------------------|---------------------------------------------------------------------|
| JOHN DEERE Buy Tickets Contact Us                                                                                                    | Schedule of Events                                                                                                    | (2) Sign In |                                                                                                    |                                                                     |
| Welcome to the John Deere Classic Account M<br>the the took below to remone or particular takets and m<br>Free thes to cartact the transmitted office with any quest<br>158 DAYS<br>Partners Takets | Sign Into John Deere Classic                                                                                                    |             | Welcome to the<br>Classic Account<br>Use the bools before to<br>tickets and more<br>Feel first to contact the<br>with any questions. | John Deere<br>Manager Ster<br>manageor purchase<br>taurnahient efti |
|                                                                                                    | Growning and a second second sec | RE          | 159 DAYS<br>Purchase Tickets                                                                                                    | С Лонно С                                                           |

You will need to log into your account using the email address that the tickets are tied to. If this is your first time accessing the John Deere Classic Account Manager or Ticketmaster, you may need to create an account by clicking "Sign Up". If you have a question regarding this, please call the Tournament Office at 309.762.4653. Once you are logged in, select "My Events" at the top of your screen to view your ticket inventory.

#### DESKTOP

DESKTOP

| JOHN DEERE Dashboard My Events Conto                                                   | et Us Buy ↓                         | (2) Ashley Hansen v 🔀 |                          |
|----------------------------------------------------------------------------------------|-------------------------------------|-----------------------|--------------------------|
| Wednesday Ticl           If Year - Janob 2000           States L = TPC Du              | et GROUNDS ONLY<br>1984.<br>Pro Ran |                       | Transfer Q Find an event |
| Thursday Ticket           С         Тно- з. 40 00, 2020           Ф. Била, IL, – ТРС D | TBA<br>ere Bun                      |                       |                          |
| Friday Ticket<br>() Tri-Julio 2020-<br>○ Shina, B 19-C Du                              | BA<br>ere Run                       |                       |                          |
| Saturday Ticket                                                                        | IBA                                 |                       | Good Any One Day Tick    |

From here you can transfer tickets within the individual days/events or bulk transfer tickets across multiple days.

inesday Ticket GROUNDS ONLY

#### MOBILE

MOBILE

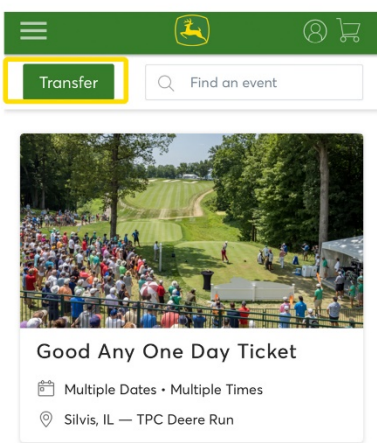

## TO TRANSFER TICKETS FOR AN INDIVIDUAL DAY:

First, click on the day you would like to transfer from.

Once on the individual day's page, select "Transfer".

Select the box(es) corresponding to the tickets you would like to transfer out of your account, then click the "Transfer" button.

Enter the recipient's First Name, Last Name and email address, then click the "Transfer" button.

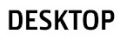

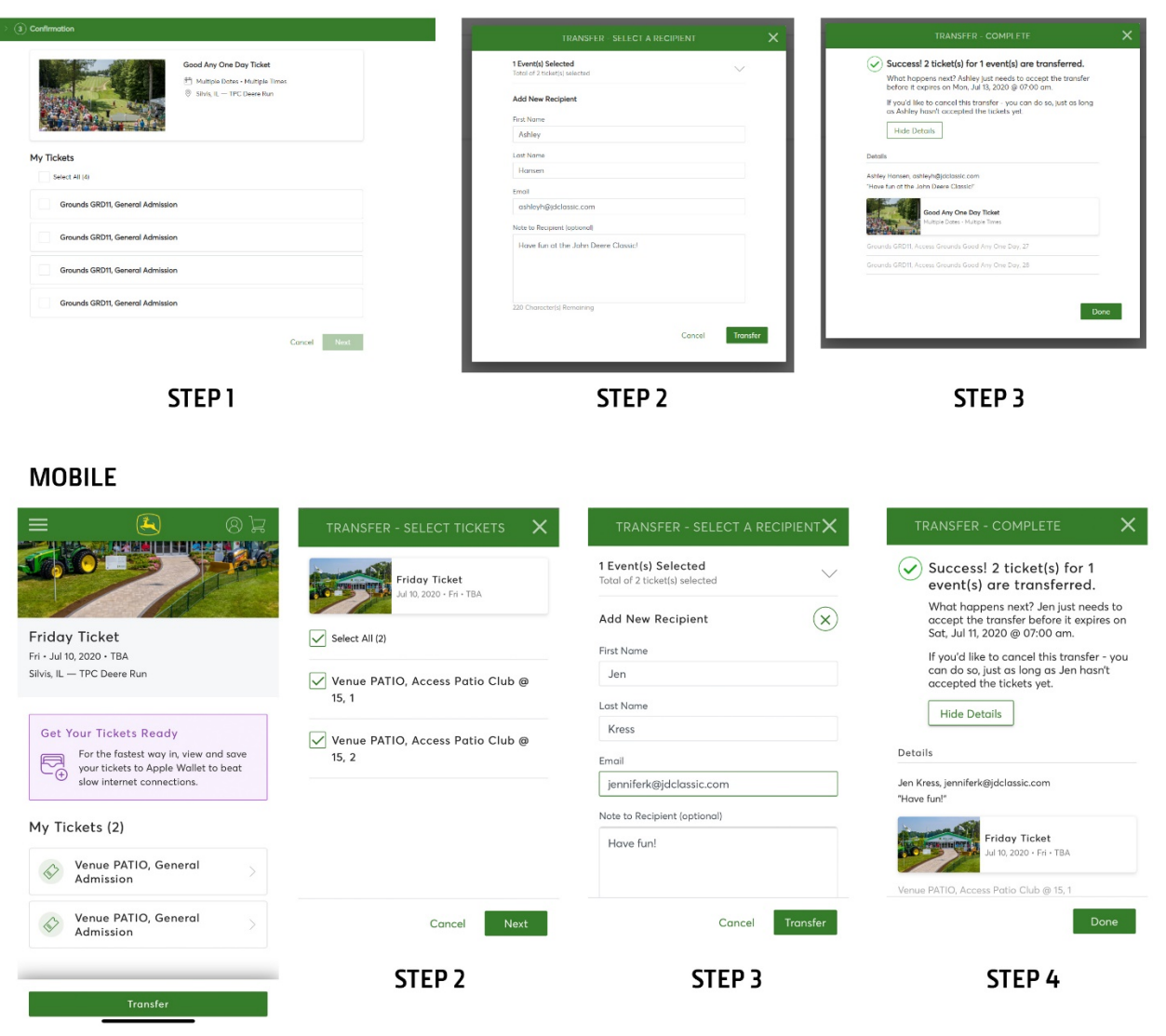

STEP 1

Both the recipient and the original ticket owner will receive email notifications:

| JOHN DEERE<br>CLĄSSIC                                                                                                    |  |  |  |  |  |
|----------------------------------------------------------------------------------------------------|--|--|--|--|--|
| Ashley, Accept Your Tickets for Your Event                                                                                                    |  |  |  |  |  |
| Accept rickets                                                                                                    |  |  |  |  |  |
| Good Any One Day Ticket<br>Multiple Dates Multiple Timas                                                                                                    |  |  |  |  |  |
| This email is NOT your ticket.                                                                                                    |  |  |  |  |  |
| Claim your tickets by Mon, Jul 13, 2020 @ 06.00 am. Please tap Accept Tickets to complete the<br>transfer and agree to our Terms of Use. If you decide to decline this ticket transfer, no action is<br>required on your part.                                       |  |  |  |  |  |
| Ticket Tip                                                                                                    |  |  |  |  |  |
| We highly recommend that you only accept transferred tickets from someone you know and<br>trust. If the person transferring them obtained the tickets fraudulently, they may be canceled at<br>any time, removed from your account, and no longer available for use. |  |  |  |  |  |
| If you have any questions, we're here to help. Contact Us                                                                                                    |  |  |  |  |  |
|                                                                                                    |  |  |  |  |  |
| © 2020 Ticketmaster. All rights reserved.                                                                                                    |  |  |  |  |  |
| Questions? Contact us by email or call 309-762-4653                                                                                                    |  |  |  |  |  |

## **TO CANCEL A TRANSFER:**

First click on the day of tickets that you initially transferred.

Next, click the button "Cancel Transfer" next to the tickets that you want to re-claim to your account. **NOTE: This can ONLY be done if the recipient has not claimed the tickets yet.** If the recipient has already claimed them, you will have to contact that person directly and ask for the tickets to be transferred from their account to yours. (Example: a hospitality guest originally thought they were available to come to the Classic on the day you are hosting, but later find out they can no longer attend.)

Confirm that you want to cancel the transfer, which will reclaim the entire transfer (all tickets that were sent). The tickets will return to your account shortly after. You may need to refresh your browser to see them back in your account.

#### DESKTOP

| CLASSIC Control                                                                                                    | petUs Buy∨                                                                                                | 🛞 Ashley Hansen 🗸 🔤                                                                                                    | Cancel Transfer?                                                                                                    |
|----------------------------------------------------------------------------------------------------|----------------------------------------------------------------------------------------------------|----------------------------------------------------------------------------------------------------|----------------------------------------------------------------------------------------------------|
| Event Details                                                                                                    |                                                                                                    |                                                                                                    | Will cancel all 2 tickets                                                                                                    |
| Cod Ary One Day Ticket Compared Days Code Procession Code Code Procession Code Code Procession Code Code Procession Code Code Procession Code Code Procession Code Procession Code Procesion Code Procession Code Procession Code Procession | How to Get into the Event<br>Your phone is your ticket<br>Sign in from your smort phone to see your mobil | le Ochets                                                                                                    | These tickets are pending transfer <b>Ashley Hansen (ashleyh@jdclassic.com)</b> . Changed<br>your mind? Tap "Cancel Transfer" below to cancel the transfer. |
|                                                                                                    | ्यू<br>Transfer Tickets<br>My Tickets (4)                                                                 |                                                                                                    | Good Any One Day Ticket<br>Multiple Dates - Multiple Times<br>Silvis, IL — TPC Deere Run<br>Grounds GRD11, Access 1, Tickets 27 - 28                        |
|                                                                                                    | Grounds GRD11, General Admission<br>Transfer Pending: Waiting on Advice Harson                            | lashievhiticidassis.comi to clans.                                                                                                    |                                                                                                    |
|                                                                                                    | Grounds GRD11, General Admission                                                                          | Canol Tranfer                                                                                                    | Not now Cancel Transfer                                                                                                    |
|                                                                                                    | Transfer Pending: Walting on Ashiey Harsen                                                                | (ashiwyh@jdclassic.com) to claim.                                                                                                    |                                                                                                    |
|                                                                                                    | Grounds GRUIT, General Admission                                                                          |                                                                                                    |                                                                                                    |
|                                                                                                    | Grounds GRD11, General Admission                                                                          |                                                                                                    |                                                                                                    |
| MOBILE<br>Cancel Transf<br>Will cancel all 2 ticke<br>These tickets are pending tra<br>(jennifer/k@jdclassic.com).<br>mind? Tap "Cancel Transfer" I<br>the transfer.                                                                                                    | ter?<br>Its<br>Insfer Jen Kress<br>Changed your<br>below to cancel                                        | Friday Ticket<br>Fri - Jul 10, 2020 · TBA<br>Silvis, IL – TPC Deere Run<br>Get Your Tickets Ready                                                                                                    | Cancel Transfer<br>You're All Set<br>These tickets have been returned to your<br>account.<br>Please note: it may take a moment to<br>become active.         |
|                                                                                                    |                                                                                                    | For the tastest way in, view and save<br>your tickets to Apple Wallet to beat<br>slow internet connections.<br>My Tickets (2)<br>Venue PATIO, General<br>Admission<br>Transfer Pending ^<br>Waiting on Jen Kress<br>Umatingkeikidenic scene to claim |                                                                                                    |
| Friday Ticket                                                                                                    |                                                                                                    | (ienniferk@idclassic.com) to claim.                                                                                                    |                                                                                                    |
| Silvis, IL — TPC Deere Run                                                                                                    |                                                                                                    | Cancel Transfer                                                                                                    |                                                                                                    |
| Not now Co                                                                                                    | ancel Transfer                                                                                            | Venue PATIO, General<br>Admission<br>Transfer Pending ~                                                                                                    | Ok                                                                                                    |
|                                                                                                    |                                                                                                    | Transfer                                                                                                    |                                                                                                    |

An email will be sent to both you and the recipient that the ticket transfer has been cancelled.

## TO SAVE A TICKET TO YOUR PHONE:

Saving tickets to your phone will save you time and effort when you arrive at the Main Gate.

First, click on the day of tickets that you want to save to your phone. Next, click on the ticket listing. There will be a button on the ticket that says "Add to Apple Wallet" or "Save to Phone" if using an Android.

### MOBILE

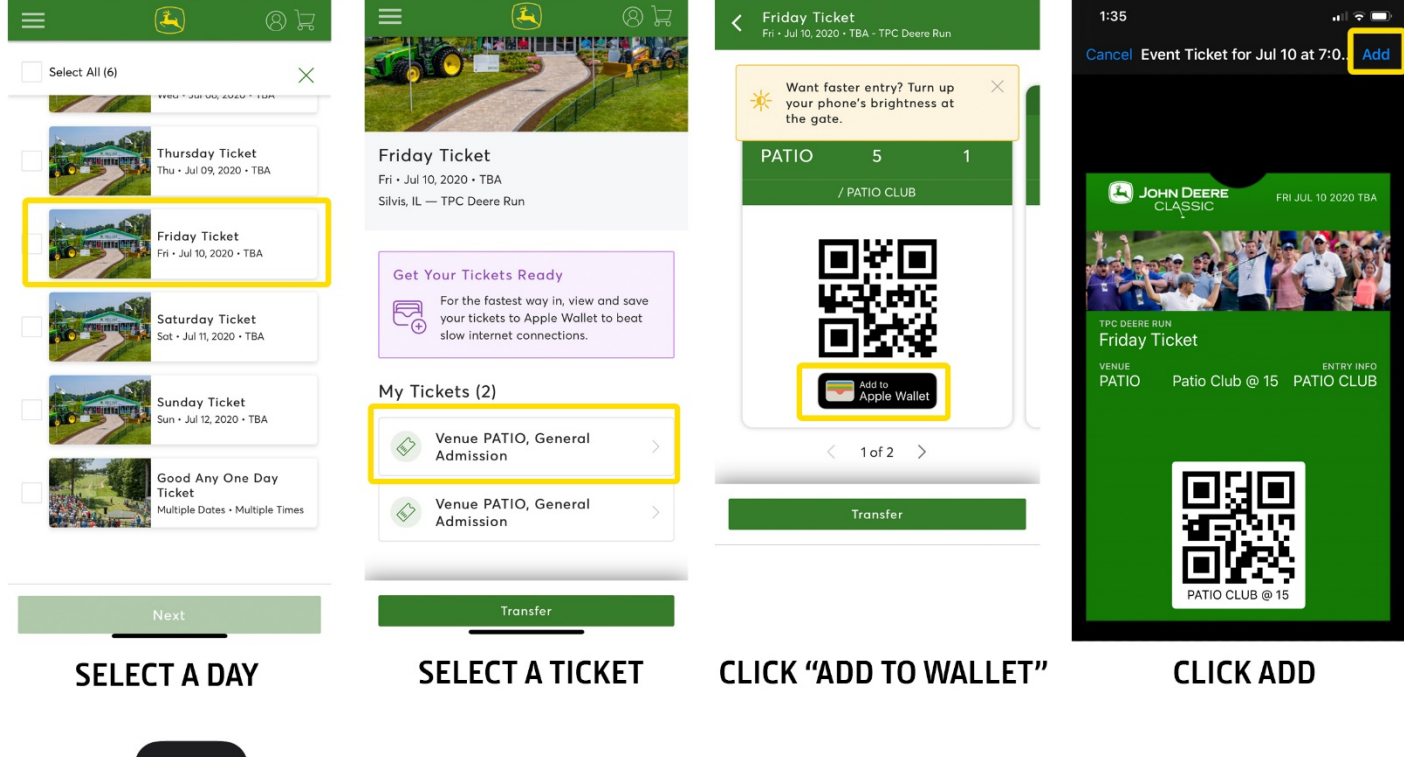

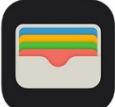

When looking for your tickets on an Apple iPhone, look for this icon.